## ARTIGO: 11616

**4Gym - Como acessar o painel pagar.me de um cliente** Olá!

O quê você vai encontrar nesse artigo:

Como acessar o painel do pagar.me

| Para acessar essa opção selecione o nome do 🕅 🥂 4MINDS - Artigo - Mobil 🗙 🔊 Equipe de Testes                                                                                                    | aluno<br>×                                                         |                                                                              | <b>e</b> – a ×                                                                                                    |
|----------------------------------------------------------------------------------------------------|--------------------------------------------------------------------|------------------------------------------------------------------------------|----------------------------------------------------------------------------------------------------|
| ← → C Seguro   https://www.4gym.com.br                                                                                                    | ama na 🍨 Listagam da Catagori 🍨 Listagam da linke 🖞                | Aiuda 🕅 AMINDS L4Gray, Deir 💟 AMINDS L4Gray                                  | Q☆ 😕 :                                                                                                    |
| Equipe de Testes V menu 🗰 🥹 😤                                                                                                    |                                                                    | 🖌 Along 🛄 anningos Lagkin - sur 🚺 anningos Lagkin                            | em-vindo<br>Michele                                                                                                    |
| Q ≡ 🗊 🎍 📽 🖋 🏥 🏥 🕐 📮 🍄 😲 R 🖅 ۶ P ۶ R<br>♠> Painel > Equipe de Testes - Painel compacto                                                                                                    | @H @O 📜 🐂 R                                                        | dientes acessados recentemente x x                                           | selecione um cliente (busca rápida)                                                                                     |
| Operações rápidas     Buscar avaliações de aluno     Buscar treinos de aluno     Pagamento rápido     Cadastro de planos e convênios     Cadastrar novo cliente     Cadastrar novo cliente     Cadastrar novo agendamento | <ul> <li>Agendamentos hoje ○</li> <li>→</li> <li>Bagenda</li></ul> | <ul> <li>Aniversariantes hoje</li> <li>Nenhum aniversariante hoje</li> </ul> | <ul> <li>➡ Fluxo de pessoas hoje </li> <li>➡ procurar pessoa Qver ontem<br/>Nenhuma entrada registrada hoje.</li> </ul> |

Em seguida role a tela para baixo e clique em "Mostrar mais coisas", selecione a opção "Painel gerencial pagar.me" e clique em "Vai", como mostra a imagem abaixo.

| C Seguro   https://www.4gym.com.br/cliente/show/Anna%20Pedreira                     |                                             |
|-------------------------------------------------------------------------------------|---------------------------------------------|
| Apps M 🔳 4Gym - Controle dos 🔣 4MINDS   Sistema par 🔧 Listagem de Categori 🔧 Listag | gem de links 为 Ajuda 🔝 4MINDS   4Gym - Prir |
| Equipe de Testes 🛛 👽 📾 😌 🖉 🖾 🗮 🖬 💌 🝸 💻 🗲                                            |                                             |
| ☰ @ 🎍 📽 🖋 🇰 @ 🗮 ў ўr ўт ўр ўr @ H @ O 🏋 ☵R                                          | clientes acessados recentemente             |
| Clientes > Anna Pedreira > Anna Pedreira                                            |                                             |
| 🗮 Detalhes 📑 Planos/convênios/grades 🔿 Catraca, acesso e login                      | B Mostrar mais coisas 1.                    |
| ✔ Escolha abaixo o que está procurando                                              |                                             |
| Acesso externo (dados para login de acesso pela internet)                           |                                             |
| O Agendamentos                                                                      |                                             |
| ି ଓ Anamnese                                                                        | J.                                          |
| 🖓 Avaliação Antropométrica                                                          |                                             |
| 🔿 🗞 Cheques                                                                         |                                             |
| Configurar envio de mensagens automáticas                                           |                                             |
| Q Conversas                                                                         |                                             |
| O 🖸 Créditos                                                                        |                                             |
| 🛛 🔚 Dados de cadastro completos (somente dados de cadastro)                         |                                             |
| Foto                                                                                |                                             |
| → Frequencia (registros de acesso)                                                  |                                             |
| 🗹 Histórico                                                                         |                                             |
| 🔿 🎔 Indicações                                                                      |                                             |
| 🔿 🔿 🗇 Linha do tempo                                                                |                                             |
| Outros pagamentos                                                                   |                                             |
| Painel gerencial Pagar.me                                                           |                                             |
| 1 Parcelamentos                                                                     |                                             |
| 🗎 Planejamento                                                                      |                                             |
| E Planos e pagamentos de mensalidades                                               |                                             |
|                                                                                     |                                             |

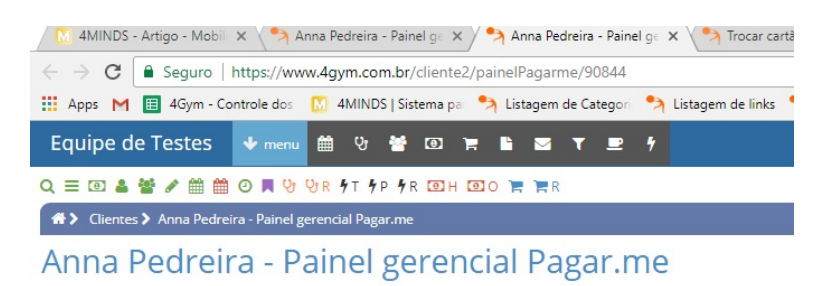

| Assinaturas ativas (1) ver todas                |                 |  |  |
|-------------------------------------------------|-----------------|--|--|
| Data cadastro: 08/12/2017 17:19:41              | Ações           |  |  |
| Úsuário cadastrou: Michele                      | ver detalhes    |  |  |
| Método pagamento: cartão                        | cancelar        |  |  |
| Valor parcela: 10.0                             | trocar o cartão |  |  |
| Total parcelas: 12 - método cartão = -1 parcela | introcar o mês  |  |  |
| Notificações pgto. confirmado: 0 ver            | calcular        |  |  |
| Parcelas restantes: 11                          | excluir         |  |  |

Recados gerados pelo sistema para Anna Pedreira em relação com

o pagar.me (0)

Nenhum resultado encontrado

Em caso de dúvidas ou dificuldades, não deixe de entrar em contato om o suporte através de: e-mail: suporte@mobilemind.com.br cel: (54) 9 9900 8894 whatsapp: (54) 9 9900 8894 fixo: (54) 3055-3222